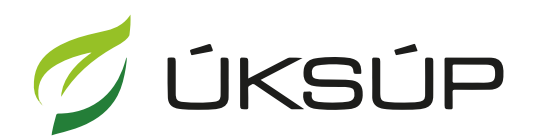

ÚSTREDNÝ KONTROLNÝ A SKÚŠOBNÝ ÚSTAV POĽNOHOSPODÁRSKY V BRATISLAVE

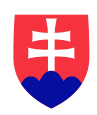

## Manuál pre prihlášku a záznam z prehliadky a hodnotenia porastov množiteľského a výsadbového materiálu ovocných drevín a jahôd

Kontakt na technickú podporu ÚKSÚP:

podporacur@uksup.sk +421 2 5988 0215 +421 2 5988 0372 +421 2 3278 6347

- 1. otvorenie stránky s elektronickými službami ÚKSÚP : https://cur.uksup.sk/public/service-list
- 2. výber "Prihlášky na uznávanie množiteľského porastu" v záložke "Žiadosti"

| Oficiálna stránka ÚKSÚP 🔹                                                                                                    | Slovensky 🝷                              |
|----------------------------------------------------------------------------------------------------|------------------------------------------|
| Elektronické služby                                                                                                    |                                          |
| Na stránke Elektronické služby sa nachádzajú elektronické formuláro<br>podávaní úkonov a hlásení voči Ústrednému kontrolnému a skúšobr<br>poľnohospodárskemu.                                              | e, ktoré sa využívajú pri<br>iému ústavu |
| Kontakt na technickú podporu ÚKSÚP: <u>podporacur@uksup.sk</u>                                                                                                    |                                          |
| +421 2 5988 0215, +421 2 5988 0372, +421 2 3278 6347                                                                                                    |                                          |
| Žiadosti <u>Hlásenia</u> <u>Datasety</u>                                                                                                    |                                          |
| Register typov a skúšok aplikačných zariadení                                                                                                    |                                          |
| Register vinohradov                                                                                                    |                                          |
| Register vinárov                                                                                                    |                                          |
| Register obchodníkov s vínom                                                                                                    |                                          |
| Register krmivárskych podnikov                                                                                                    |                                          |
| Register ekologickej poľnohospodárskej výroby                                                                                                    |                                          |
| Register certifikovaných hnojív                                                                                                    |                                          |
| Register vzájomne uznaných hnojív                                                                                                    |                                          |
| Register sekundárnych zdrojov živín a kompostu                                                                                                    |                                          |
|                                                                                                    |                                          |
| Register dodávateľov a uznávania množiteľského materiálu                                                                                                    |                                          |
| Register dodávateľov a uznávania množiteľského materiálu<br>Prihlášky na uznávanie množiteľského porastu                                                                                                   |                                          |
| Register dodávateľov a uznávania množiteľského materiálu<br>Prihlášky na uznávanie množiteľského porastu<br>Register profesionálnych prevádzkovateľov                                                      |                                          |
| Register dodávateľov a uznávania množiteľského materiálu         Prihlášky na uznávanie množiteľského porastu         Register profesionálnych prevádzkovateľov         Register ovocných sadov a chmeľnic |                                          |

| Prevádzkovateľom služby je Ústredný kontrolný a skúšobný ústav poľnohospodársky v<br>Bratislave | ÚSTREDNÝ KONTROLNÝ A SKÚŠOBNÝ ÚSTAV<br>POLNOHOSPODÁRSKY V BRATISLAVE | U |  |
|-------------------------------------------------------------------------------------------------|----------------------------------------------------------------------|---|--|
|-------------------------------------------------------------------------------------------------|----------------------------------------------------------------------|---|--|

 voľba služby "Prihláška a záznam z prehliadky a hodnotenia porastov množiteľského a výsadbového materiálu ovocných drevín a jahôd" a "Prejsť na službu"

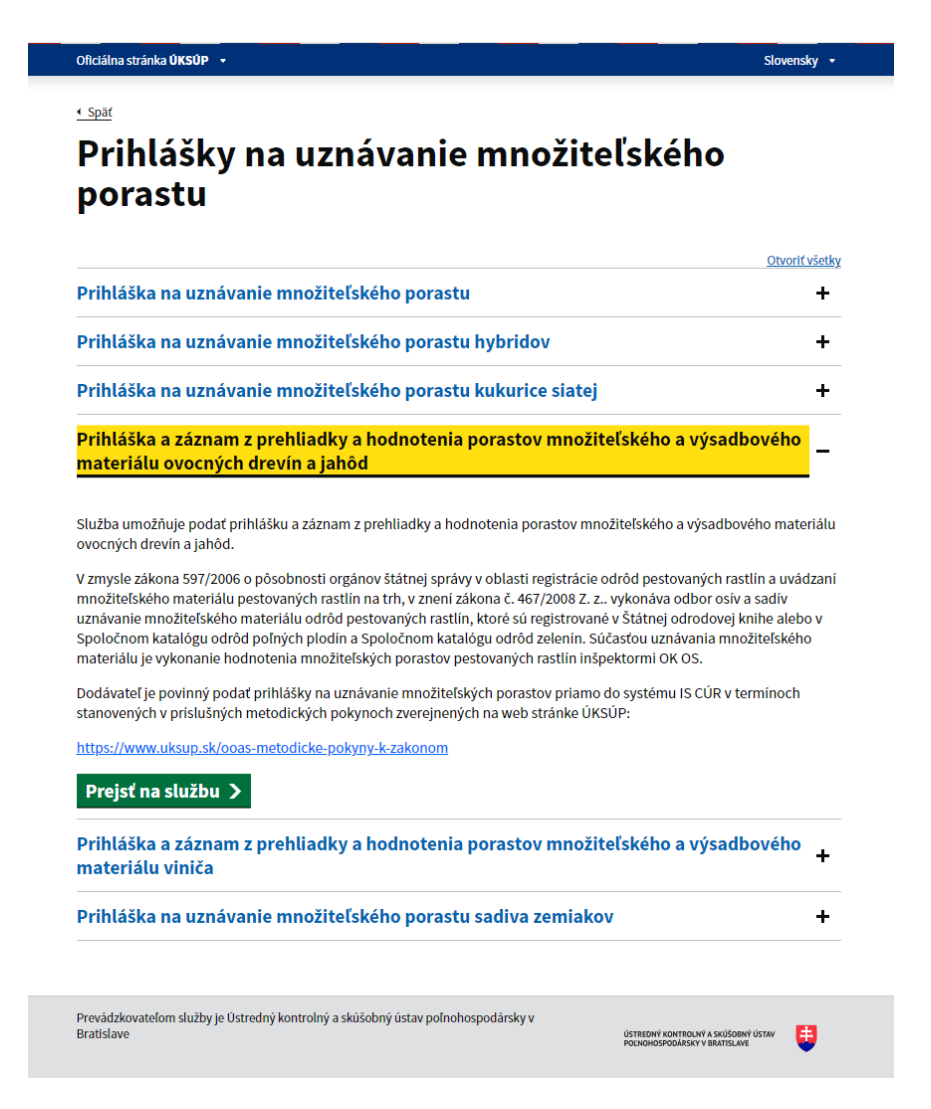

4. vyplnenie prihlasovacích údajov a následné prihlásenie cez tlačidlo "**Prihlásiť sa**" ( ako **Prihlasovacie meno** uviesť registrovaný email )

| Oficiálna stránka <b>ÚKSÚP</b> ▼                                      | Slovenčina 💌                                                         |
|-----------------------------------------------------------------------|----------------------------------------------------------------------|
| Prihlásenie                                                           |                                                                      |
| Prihlasovacie meno *                                                  |                                                                      |
| Heslo*                                                                |                                                                      |
| Zabudii ste hesio?                                                    | Centrálny údajový repozitár                                          |
| Prihlásiť sa                                                          | 24                                                                   |
| Registrácia                                                           | JA                                                                   |
|                                                                       | Ústredný kontrolný a skúšobný ústav poľnohospodársky v<br>Bratislave |
|                                                                       |                                                                      |
| Podporované prehliadače: Chrome, Microsoft Edge, Firefox, Safari 9+.  |                                                                      |
| Prevádzkovateľom služby je Ústredný kontrolný a skúšobný ústav poľnol | hospodársky v Bratislave POĽNOHOSPODÁRSKY V BRATISLAVE               |

5. zobrazia sa základné údaje prihlášky, kde sa vyplní kontaktná osoba, množiteľ a pôvod porastu, v prípade potreby aj poznámka

| ≡ Detail prihlášky                                     | YMS, TT a.s., (IČO 36224111) Výber subjektu 🗧 🖂 🛓                                                                                        |  |  |  |  |  |
|--------------------------------------------------------|----------------------------------------------------------------------------------------------------|--|--|--|--|--|
| Evidenčné číslo prihlášky<br>Dátum vyplnenia prihlášky | Základné informácie Zrušiť Pokračovať                                                                                                    |  |  |  |  |  |
| Dodávateľ                                              | 8 Nápoveda pre prihlášku na uznávanie množiteľského porastu v                                                                            |  |  |  |  |  |
| Typ prihlášky                                          | Údaje žiadosti                                                                                                    |  |  |  |  |  |
| Základné informácie                                    | Typ prihlášky *<br>Prihláška a záznam z prehliadky a hodnotenia porastov množiteľského a výsadbového materiálu ovocných drevín a jahôd 🔹 |  |  |  |  |  |
|                                                        | Údaje žiadateľa                                                                                                    |  |  |  |  |  |
|                                                        | Dodávateľ⊙<br>YMS, a.s., (IČO 36224278)                                                                                                  |  |  |  |  |  |
|                                                        | Kontaktná osoba k prihláške                                                                                                    |  |  |  |  |  |
|                                                        | Množiteľ * 🛈 🗸 🗸                                                                                                    |  |  |  |  |  |
|                                                        | Typ porastu a prehliadky                                                                                                    |  |  |  |  |  |
|                                                        | Pôvod porastu 🕤                                                                                                    |  |  |  |  |  |
|                                                        | Poznámka                                                                                                    |  |  |  |  |  |
|                                                        | Tu môžete uviesť poznámky k podávanej žiadosti / hláseniu                                                                                |  |  |  |  |  |
|                                                        |                                                                                                    |  |  |  |  |  |

TIP : V hornej oranžovo podfarbenej časti každého formulára je pripravená jednoduchá nápoveda k vyplneniu údajov.

6. po kliknutí na tlačidlo "**Pokračovať**" v pravom hornom rohu formulára sa zobrazia sa základné údaje o dodávateľovi

| ≡ Detail prihlášky                                                                                         |                                   |                 |             | IESI               | YMS, TT a.s.,              | (IČO 36224111)    | Výber subjekte | ← 🖸            | :      |
|----------------------------------------------------------------------------------------------------|-----------------------------------|-----------------|-------------|--------------------|----------------------------|-------------------|----------------|----------------|--------|
| Evidenčné číslo prihlášky<br>24–1212-00030                                                                 | Dodávateľ                         |                 |             |                    |                            |                   |                | Zrušiť Pokračo | vať    |
| Dátum vyplnenia prihlášky<br>Dodávateľ                                                                     | Nápoveda pre po                   | danie prihlášky |             |                    |                            |                   |                |                | ~      |
| YMS, TT a.s.<br>Množiteľ                                                                                   | Názov subjektu<br>YMS, TT a.s.    |                 |             |                    |                            |                   |                |                |        |
| a - BODKA, s.r.o.<br>Typ prihlášky                                                                         | ičo<br>36224111                   |                 |             |                    | IČ DPH (VAT)<br>SK20216124 | 461               |                |                |        |
| Prihláška a záznam z prehliadky a<br>hodnotenia porastov množiteľského a<br>výsadbového materiálu ovocných | DIČ<br>2021612461                 |                 |             |                    |                            |                   |                |                |        |
| drevín a jahôd<br>Umiestnenie porastu                                                                      | Dátum vzniku<br>04.01.2022        |                 |             | ÷                  | Dátum zániku<br>05 04 2022 |                   |                |                | (m)    |
| Základné informácie                                                                                        | Právna forma<br>Akciová spoločnos | ĩť              |             |                    | 00.04.2022                 |                   |                |                |        |
| Dodávateľ                                                                                                  | Telefón<br>0902 348 1921          |                 |             |                    |                            |                   |                |                |        |
| Množiteľ                                                                                                   | Fakturačné údaje                  |                 |             |                    |                            |                   |                |                |        |
| Umiestnenie množiteľského porastu                                                                          |                                   |                 |             |                    |                            |                   |                |                |        |
| Identifikácia množiteľského porastu                                                                        | BIC SWIFT<br>TATRSKBX             |                 |             |                    |                            |                   |                |                |        |
| Prílohy žiadosti                                                                                           | Adresa subjektu                   |                 |             |                    |                            |                   |                |                |        |
|                                                                                                    | Typ adresy                        | Obec            | Ulica       | Orientačr<br>číslo | ié Sú                      | pisné číslo       | PSČ            | Štát           |        |
|                                                                                                    | Sídlo právnic                     | Bergen          | Postfach 11 |                    |                            |                   | 29293          | Nemecká sp.    | Hitre  |
|                                                                                                    | Kontaktná ad                      |                 |             |                    |                            |                   |                | Alandy         | _      |
|                                                                                                    | Adresa miest                      | Jasov           | Pri Bodve   | 14                 | 61                         | 3                 | 04423          | Slovenská re.  | - Stip |
|                                                                                                    |                                   |                 |             |                    |                            |                   |                |                |        |
|                                                                                                    | Kontakt                           |                 |             |                    |                            |                   |                |                |        |
|                                                                                                    | Rýchle vyhľadávanie               |                 |             |                    |                            |                   |                |                |        |
|                                                                                                    | Druh kontaktu                     | Titul           |             | Meno               |                            | Priezvisko        |                | Titul za menom | ÷      |
|                                                                                                    | Iná kontaktná osoba               | Bc.             |             | Anna               |                            | Konečná           |                | DiS.art        | Filtre |
|                                                                                                    | Zodpovedný za vinol               | hrad Mgr.       |             | janko              |                            | mrkvicka<br>Rorik |                | PhD.           |        |
|                                                                                                    | Iná kontaktná osoba               | prom m          | at.         | ret                |                            | ard               |                | DIS            | Stipe  |
|                                                                                                    | Vedúci organizácie /              | k RNDr.         |             | Jozef              |                            | Novotný           |                | CSc.           | 6      |
|                                                                                                    | Vedúci prevádzky                  | Mgr.            |             | Ján                |                            | Kováč             |                | PhD.           |        |
|                                                                                                    | Vedúci organizácie /              | k               |             | martin             |                            | jabornik          |                |                |        |
|                                                                                                    |                                   |                 |             | test               |                            | test              |                |                |        |

TIP : Ak Váš monitor neumožňuje zobrazenie celého formulára, použite lištu umiestnenú na pravom okraji formulára

7. po kliknutí na tlačidlo "**Pokračovať**" v pravom hornom rohu formulára sa zobrazí ďalšia záložka so základnými údajmi o množiteľovi, kde je možné doplniť kontaktné osoby

| ≡ Detail prihlášky                                                                        |                                     |                  |             | _                  | YMS, TT a.s., (IČO | 36224111) Výber | subjektu 🗲       | ⊠ ≛      |
|-------------------------------------------------------------------------------------------|-------------------------------------|------------------|-------------|--------------------|--------------------|-----------------|------------------|----------|
| Evidenčné číslo prihlášky<br>241212-00030                                                 | Množiteľ                            |                  |             |                    |                    |                 | Zrušiť           | Uložiť   |
| Dátum vyplnenia prihlášky                                                                 | Nápoveda pre po                     | odanie prihlášky |             |                    |                    |                 |                  | ~        |
| YMS, TT a.s.                                                                              | Názov subjektu<br>a - BODKA, s.r.o. |                  |             |                    |                    |                 |                  |          |
| a - BODKA, s.r.o.                                                                         | IČO                                 |                  |             |                    |                    |                 |                  |          |
| Typ prihlášky<br>Prihláška a záznam z prehliadky a<br>hodnotenia porastov množiteľského a | 36591980                            |                  |             |                    |                    |                 |                  |          |
| výsadbového materiálu ovocných<br>drevín a iahôd                                          | Dítumumiku                          |                  |             |                    |                    |                 |                  |          |
| Umiestnenie porastu                                                                       | 08.04.2005                          |                  |             | <b></b>            |                    |                 |                  | =        |
| Základné informácie                                                                       | Právna forma<br>Spoločnosť s ruče   | ním obmedzeným   |             |                    |                    |                 |                  |          |
| Dodávateľ                                                                                 |                                     |                  |             |                    |                    |                 |                  |          |
| Množiteľ                                                                                  | Fakturačné údaje                    |                  |             |                    |                    |                 |                  |          |
| Umiestnenie množiteľského porastu                                                         |                                     |                  |             |                    |                    |                 |                  |          |
| Identifikácia množiteľského porastu                                                       |                                     |                  |             |                    |                    |                 |                  |          |
| Prílohy žiadosti                                                                          | Adresa subjektu                     |                  |             |                    |                    |                 |                  |          |
|                                                                                           | Typ adresy                          | Obec             | Ulica       | Orientačn<br>číslo | é Súpisné          | číslo PSČ       | Štát             |          |
|                                                                                           | Sídlo právnic                       | Košice           | OC Torysa J | 2                  |                    | 04022           | ? Slove          | enská re |
|                                                                                           | Kontakt                             |                  |             |                    |                    |                 | Pridať kontaktnú | i osobu  |
|                                                                                           | Rýchle vyhľadávanie                 |                  |             |                    |                    |                 |                  |          |
|                                                                                           | Druh kontaktu                       | Titul            |             | Meno               |                    | Priezvisko      | Titul za men     | iom .    |
|                                                                                           |                                     |                  |             | Žiadne zá          | znamy              |                 |                  |          |

8. po kliknutí na tlačidlo "**Pridať kontaktnú osobu**" sa vytvorí nový záznam, v ktorom sa vyplnia údaje nového kontaktu

| Kontakt             |       |      |            |                |         | Pridať kontaktnú osobu |   |
|---------------------|-------|------|------------|----------------|---------|------------------------|---|
| Rýchle vyhľadávanie |       |      |            |                |         |                        |   |
| Druh kontaktu       | Titul | Meno | Priezvisko | Titul za menom | Telefón | Email                  |   |
|                     |       |      |            |                |         |                        |   |
|                     |       |      |            |                |         |                        | " |

9. odstránenie záznamu kontaktnej osoby sa vykoná tlačidlom "**Odstrániť**" po označení požadovaného záznamu

| Kontakt                |       |       |            |                | Odstrániť | Pridať kontaktnú osobu |   |
|------------------------|-------|-------|------------|----------------|-----------|------------------------|---|
| Rýchle vyhľadávanie    |       |       |            |                |           |                        |   |
| Druh kontaktu          | Titul | Meno  | Priezvisko | Titul za menom | Telefón   | Email                  |   |
| Vedúci organizácie / k |       | Peter | Test       |                |           |                        |   |
|                        |       |       |            |                |           |                        | - |
|                        |       |       |            |                |           |                        |   |

10. pre aktualizáciu údajov kontaktu je potrebné záznam označiť a následne vykonať v údajoch požadované zmeny

11. po aktualizácii údajov o kontaktoch sa pokračuje na ďalšiu záložku tlačidlom v pravom hornom rohu formulára

| ≡ Detail prihlášky                                                                        |                                                  |                 |             | TEST                | YMS, TT a.s., ( | IČO 36224111) | Výber subjektu | ÷              |                   |
|-------------------------------------------------------------------------------------------|--------------------------------------------------|-----------------|-------------|---------------------|-----------------|---------------|----------------|----------------|-------------------|
| Evidenčné číslo prihlášky<br>241212-00030                                                 | Množiteľ                                         |                 |             |                     |                 |               |                | Zrušiť P       | okračovať         |
| Dátum vyplnenia prihlášky<br>Dodávateľ                                                    | Nápoveda pre po                                  | danie prihlášky |             |                     |                 |               |                |                | ~                 |
| YMS, TT a.s.<br>Množiteľ<br>a - BODKA, s.r.o.                                             | Názov subjektu<br>a - BODKA, s.r.o.<br>IČO       |                 |             |                     |                 |               |                |                |                   |
| Typ prihlášky<br>Prihláška a záznam z prehliadky a<br>bodnotonia porastvy mpožiteľského a | 36591980                                         |                 |             |                     |                 |               |                |                |                   |
| výsadbového materiálu ovocných<br>drevín a jahôd                                          | DIČ<br>Dátum vzniku                              |                 |             |                     |                 |               |                |                |                   |
| Základné informácie                                                                       | V8.U4.2005<br>Právna forma<br>Spoločnosť s ručer | iím obmedzeným  |             |                     |                 |               |                |                |                   |
| Dodávateľ                                                                                 | Telefón                                          |                 |             |                     |                 |               |                |                |                   |
| Množiteľ                                                                                  | Fakturačné údaje                                 |                 |             |                     |                 |               |                |                |                   |
| Umiestnenie množíteľského porastu                                                         |                                                  |                 |             |                     |                 |               |                |                |                   |
| Identifikácia množiteľského porastu                                                       |                                                  |                 |             |                     |                 |               |                |                |                   |
| Prílohy žiadosti                                                                          | Adresa subjektu                                  |                 |             |                     |                 |               |                |                |                   |
|                                                                                           | Typ adresy                                       | Obec            | Ulica       | Orientačné<br>číslo | é Súp           | oisné číslo   | PSČ            | Štát           |                   |
|                                                                                           | Sidlo právnic                                    | Košice          | OC Torysa J | 2                   |                 |               | 04022          | Slover         | nská re           |
|                                                                                           |                                                  |                 |             |                     |                 |               |                |                | Stipe             |
|                                                                                           |                                                  |                 |             |                     |                 |               |                |                |                   |
|                                                                                           |                                                  |                 |             |                     |                 |               |                |                |                   |
|                                                                                           |                                                  |                 |             |                     |                 |               |                |                |                   |
|                                                                                           | Kontakt                                          |                 |             |                     |                 |               | Prid           | ať kontaktnú o | osobu •••         |
|                                                                                           | Rýchle vyhľadávanie                              |                 |             |                     |                 |               |                |                |                   |
|                                                                                           | Druh kontaktu                                    | Titul           |             | Meno                |                 | Priezvisko    |                | Titul za meno  | m<br><del>,</del> |
|                                                                                           |                                                  |                 |             | Žiadne zá           | znamy           |               |                |                |                   |

12. v ďalšom kroku sa vyberie lokalita umiestnenia množiteľského porastu, prípadne sa vyplnia doplňujúce údaje k umiestneniu. Je potrebné vyplniť minimálne položku "**Okres**"

| ≡ Detail prihlášky                                                                         | YMS, TT a.s., (IČO 36224111) Výber subjektu 🗧 🗠 😫                                                                                                    |
|--------------------------------------------------------------------------------------------|----------------------------------------------------------------------------------------------------|
| Evidenčné číslo prihlášky<br>241212-00030                                                  | Lokalita Pointebovaf                                                                                                    |
| Dátum vyplnenia prihlášky<br>Dodávateľ                                                     | 👩 Nápoveda pre podanie prihlášky 🗸 🗸                                                                                                    |
| Možiteľ<br>a - BODKA, s.r.o.                                                               | Kataster                                                                                                    |
| Typ prihlášky<br>Prihláška a záznam z prehliadky a<br>bodnotkania portotov množituľového z | Lokalita LPIS -                                                                                                    |
| výsadbového materiálu ovocných<br>drevin a jahôd                                           | Parcela ()                                                                                                    |
| Umiestnenie porastu                                                                        | Okres .                                                                                                    |
| Základné informácie                                                                        | Doplňujúce informácie k umiestneniu                                                                                                    |
| Dodávateľ                                                                                  | +     Q     =     Q     # and     I     I                                                                                                    |
| Množiteľ                                                                                   | Vojima<br>oblast Arsuce                                                                                                    |
| Umiestnenie množiteľského porastu                                                          | Construction Construction Construction                                                                                                    |
| Identifikácia množiteľského porastu                                                        | Kanadar<br>Predorský<br>kraji je v knaji je v kraji je v kraj |
| Prílohy žiadosti                                                                           | A A A A A A A A A A A A A A A A A A A                                                                                                    |
|                                                                                            | Biovensko Slovensko                                                                                                    |
|                                                                                            | and the second second s       |
|                                                                                            |                                                                                                    |
|                                                                                            |                                                                                                    |
|                                                                                            | Argener Bellen Bellen Berline Berline        |
|                                                                                            | S0 km Long LongLongLong _                                                                                                    |

13. po kliknutí na tlačidlo "**Pokračovať**" je potrebné v ďalšej záložke vyplniť údaje o množiteľskom poraste

| ≡ Detail prihlášky                                                                                                    |                                             |                   | YMS, TT a.s    | ., (IČO 36224111) | Výber subjektu 🗧 🗠 🛓 |
|----------------------------------------------------------------------------------------------------|---------------------------------------------|-------------------|----------------|-------------------|----------------------|
| Evidenčné číslo prihlášky<br>241212-00030                                                                                                    | Identifikácia množ                          | iteľského porastu |                |                   | Zrušiť Pokračovať    |
| Dátum vyplnenia prihlášky<br>Dodávateľ<br>YMS, TT a.s.                                                                                        | Nápoveda pre podanie                        | prihlášky         |                |                   | ~                    |
| Množiteľ<br>a - BODKA, s.r.o.                                                                                                    | Typ porastu *                               |                   | Kategória r    | množenia *        | -                    |
| Typ prihlášky<br>Prihláška a záznam z prehliadky a<br>hodnotenia porastov množiteľského a<br>výsadbového materiálu ovocných<br>drevín a jahôd | Výmeru v ha<br>Prihláška C<br>Prihláška CAC |                   |                |                   |                      |
| Umiestnenie porastu                                                                                                    | Zoznam porastov                             |                   |                |                   | Νονý                 |
| Základné informácie                                                                                                    | Poradové číslo                              | Druh              | Odroda/klon    | Klon              | Podpník              |
| Dodávateľ                                                                                                    |                                             |                   |                |                   | Fitre                |
| Množiteľ                                                                                                    |                                             |                   |                |                   | -                    |
| Umiestnenie množiteľského porastu                                                                                                    |                                             |                   |                |                   | Stipce               |
| Identifikácia množiteľského porastu                                                                                                    |                                             |                   |                |                   |                      |
| Prílohy žiadosti                                                                                                    |                                             |                   |                |                   |                      |
|                                                                                                    |                                             |                   | Žiadne záznamy |                   |                      |
|                                                                                                    |                                             |                   |                |                   |                      |
|                                                                                                    |                                             |                   |                |                   |                      |
|                                                                                                    |                                             |                   |                |                   |                      |
|                                                                                                    |                                             |                   |                |                   |                      |
|                                                                                                    |                                             |                   |                |                   |                      |
|                                                                                                    |                                             |                   |                |                   |                      |

14. v dolnej časti formulára sa po kliknutí na tlačidlo "Nový" vytvorí záznam o poraste

| ≡ Detail prihlášky                                                                        | IESI                                | YMS, TT a.s., (IČO 36224111) Výber subjektu 🗧 🗠 🛓                    |
|-------------------------------------------------------------------------------------------|-------------------------------------|----------------------------------------------------------------------|
| Evidenčné číslo prihlášky<br>241212-00030                                                 | Identifikácia množiteľského porastu | Zrušiť Pokračovať                                                    |
| Dátum vyplnenia prihlášky<br>Dodávateľ<br>YMS TT a s                                      | 8 Nápoveda pre podanie prihlášky    | ~                                                                    |
| Množiteľ<br>a - BODKA, s.r.o.                                                             | Typ porastu *                       | Kategória množenia *                                                 |
| Typ prihlášky<br>Prihláška a záznam z prehliadky a<br>hodnotenia porastov množiteľského a | Výmeru v ha                         |                                                                      |
| výsadbového materiálu ovocných<br>drevín a jahôd                                          | Prihláška CAC                       |                                                                      |
| umiestnenie porastu                                                                       | Zoznam porastov                     | Nový                                                                 |
| Základné informácie                                                                       | Poradové Druh Odroda/ki Kion        | Podpnik Kategória Kategória Generácia<br>množenia generácie množenia |
| Dodávateľ                                                                                 |                                     | Filtre                                                               |
| Množiteľ                                                                                  |                                     | 2                                                                    |
| Umiestnenie množiteľského porastu                                                         | Žiadne zé                           | áznamy                                                               |
| Identifikácia množiteľského porastu                                                       |                                     |                                                                      |
| Prílohy žiadosti                                                                          |                                     |                                                                      |
|                                                                                           |                                     |                                                                      |

15. Po kliknutí na tlačidlo "**Nový**" je potrebné vyplniť požadované údaje a potvrdiť ich kliknutím na tlačidlo "✓"

| ≡ Detail prihlášky                                                                      |                              | YMS, TT a.s., (IČO 36224111) Výber subjektu 🗧 🏾 🛓                                                                                                    |
|-----------------------------------------------------------------------------------------|------------------------------|----------------------------------------------------------------------------------------------------|
| Evidenčné číslo prihlášky<br>241212-00030                                               | Identifikácia množiteľsl     | xého porastu Zrušiť Pokračovať                                                                                                    |
| Dátum vyplnenia prihlášky<br>Dodávateľ<br>YMS, TT a.s.                                  | Nápoveda pre podanie prihlás | šky ~                                                                                                    |
| Množiteľ<br>a - BODKA, s.r.o.                                                           | Typ porastu *                | <ul> <li>Kategória množenia *</li> </ul>                                                                                                    |
| Typ prihlášky<br>Prihláška a záznam z prehliadky a                                      | Výmeru v ha                  |                                                                                                    |
| hodnotenia porastov množiteľského a<br>výsadbového materiálu ovocných<br>drevín a jahôd | Prihláška C                  |                                                                                                    |
| Umiestnenie porastu                                                                     | Zoznam porastov              |                                                                                                    |
| Základné informácie                                                                     | Poradové Druh<br>číslo       | ✓ ×                                                                                                    |
| Dodávateľ                                                                               |                              | Identifikácia množíteľského porastu                                                                                                    |
| Množiteľ                                                                                |                              |                                                                                                    |
| Umiestnenie množiteľského porastu                                                       |                              | Neregistrovaný druh v CUR <sup>①</sup>                                                                                                    |
| Identifikácia množiteľského porastu                                                     |                              |                                                                                                    |
| Prílohy žiadosti                                                                        |                              | Neregistrovaná odroda v CUR 🛈                                                                                                    |
|                                                                                         |                              | Odrada ()                                                                                                    |
|                                                                                         |                              | Klon ①                                                                                                    |
|                                                                                         |                              | Podpník                                                                                                    |
|                                                                                         |                              | Podľa požiadaviek EU                                                                                                    |
|                                                                                         |                              | Len pre územie SR                                                                                                    |
|                                                                                         |                              |                                                                                                    |
|                                                                                         |                              | <ul> <li>Managene Kusy</li> <li>Číslo dňuku zastlinuú pos mosšiemi očisk uniktvu 1 a 7. – ročenich ukostkova</li> </ul>                                                                                                    |
|                                                                                         |                              | out out in the second provide the second of the second second sec |
|                                                                                         |                              | Cislo davky rastlinný pas semenných stromov, osíva, podpníka. 1 a 2 –ročných výpestkov                                                                                                    |

TIP : V prípade, že sa druh alebo odroda množiteľského porastu nenachádza v ponúkanom zozname, je možné po zaškrtnutí príslušného políčka vyplniť nový názov neregistrovaného druhu resp. odrody. TIP : Až po uložení záznamu prostredníctvom "fajky" je možné pokračovať na ďalšiu záložku. 16. Následne je potrebné kliknúť na tlačidlo "Pokračovať"

| ≡ Detail prihlášky                                                                                                    |                                             | IESI | YMS, TT a.s., (IČO 36224111)  | Výber subjektu 🗧 🗠 🛓                      |
|----------------------------------------------------------------------------------------------------|---------------------------------------------|------|-------------------------------|-------------------------------------------|
| Evidenčné číslo prihlášky<br>241212-00030                                                                                                    | Identifikácia množiteľského poras           | itu  |                               | Zrušiť Pokračovať                         |
| Dátum vyplnenia prihlášky<br>Dodávateľ<br>YMS, TT a.s.                                                                                        | Nápoveda pre podanie prihlášky              |      |                               | ~                                         |
| Množiteľ<br>a - BODKA, s.r.o.                                                                                                    | Typ porastu *                               | •    | Kategória množenia *          | •                                         |
| Typ prihlášky<br>Prihláška a záznam z prehliadky a<br>hodnotenia porastov množiteľského a<br>výsadbového materiálu ovocných<br>drevín a jahôd | Výmeru v ha<br>Prihláška C<br>Prihláška CAC |      |                               |                                           |
| Umiestnenie porastu                                                                                                    | Zoznam porastov                             |      |                               | Nový                                      |
| Základné informácie                                                                                                    | Poradové Druh Odroda/kl<br>číslo            | Klon | Podpník Kategória<br>množenia | Kategória Generácia<br>generácie množenia |
| Dodávateľ                                                                                                    | Jabloñ do Aneta                             |      |                               | Fitte                                     |
| Množiteľ                                                                                                    |                                             |      |                               | 2<br>2<br>2                               |
| Umiestnenie množiteľského porastu                                                                                                    |                                             |      |                               | pce                                       |
| Identifikácia množiteľského porastu                                                                                                    |                                             |      |                               |                                           |
| Prílohy žiadosti                                                                                                    |                                             |      |                               |                                           |
|                                                                                                    |                                             |      |                               |                                           |

17. v ďalšej záložke sa zobrazí zoznam povinných dokumentov, ktoré je potrebné priložiť pred odoslaním žiadosti.

| ≡ Detail prihlášky                                                                                                    |                                           |                      |                    | TEST<br>Odoslať žiadosť       | ← 🖻 🛓  |  |  |
|----------------------------------------------------------------------------------------------------|-------------------------------------------|----------------------|--------------------|-------------------------------|--------|--|--|
| Evidenčné číslo prihlášky<br>241212-00030                                                                                                    | Prílohy žiadosti                          |                      |                    |                               |        |  |  |
| Dátum vyplnenia prihlášky<br>Dodávateľ                                                                                                    | Zoznam povinných dokumentov               |                      |                    |                               |        |  |  |
| Množiteľ                                                                                                    | Súhlas šľachtiteľa s množe                | ením odrody          |                    |                               |        |  |  |
| a - BODKA, s.r.o.                                                                                                    |                                           | Sem nahrajte súbor   |                    |                               |        |  |  |
| Prihláška a záznam z prehliadky a<br>hodnotenia porastov množiteľského a<br>usedbavého mototkého mototkého motokého mototkého mototkého motokého mototkého motokého motoké | Správa z prehliadky množiteľského porastu |                      |                    |                               |        |  |  |
| drevín a jahôd                                                                                                    |                                           |                      | Sem nahrajte súbor |                               |        |  |  |
| Umiestnenie porastu                                                                                                    | Zoznam dokumentov                         | /oznam dokumentov    |                    |                               |        |  |  |
| Základné informácie                                                                                                    | Rýchle vyhľadávanie                       | Rjetile vyhľadávanie |                    |                               |        |  |  |
| Dodávateľ                                                                                                    | Typ dokumentu *                           |                      | -                  | Najskör vyberte typ dokumentu | •••    |  |  |
| Množiteľ                                                                                                    | Názov                                     | Typ dokumentu        | Nahral             | Dátum                         |        |  |  |
| Umiestnenie množiteľského porastu                                                                                                    |                                           |                      |                    |                               | Filtre |  |  |
| Identifikácia množiteľského porastu                                                                                                    |                                           |                      |                    |                               | 0      |  |  |
| Prílohy žiadosti                                                                                                    |                                           |                      | Žiadne záznamy     |                               | tlpce  |  |  |
|                                                                                                    |                                           |                      |                    |                               |        |  |  |
|                                                                                                    |                                           |                      |                    |                               |        |  |  |
|                                                                                                    |                                           |                      |                    |                               |        |  |  |
|                                                                                                    |                                           |                      |                    |                               |        |  |  |

18. umožnené je priložiť aj ďalšie súbory, najskôr je potrebné vybrať typ prikladaného dokumentu a potom priložiť samotný dokument.

| ≡ Detail prihlášky                                                                                         |                                                                 |                                                            | TE             | ST<br>Odoslať žiadosť         | ÷ | ⊵2 ≟   |  |
|----------------------------------------------------------------------------------------------------|-----------------------------------------------------------------|------------------------------------------------------------|----------------|-------------------------------|---|--------|--|
| Evidenčné číslo prihlášky<br>241212-00030                                                                  | Prílohy žiadosti                                                |                                                            |                |                               |   |        |  |
| Dátum vyplnenia prihlášky<br>Dodávateľ<br>YMS, TT a.s.                                                     | Zoznam povinných dokumentov                                     |                                                            |                |                               |   |        |  |
| Množiteľ<br><mark>a - BODKA, s.r.o.</mark><br>Tvo prihlášky                                                | Súhlas šľachtiteľa s množ                                       | Súhlas šľachtiteľa s množením odrody<br>Sem nahrajte súbor |                |                               |   |        |  |
| Prihláška a záznam z prehliadky a<br>hodnotenia porastov množiteľského a<br>výsadbového materiálu ovocných | Správa z prehliadky množiteľského porastu<br>Sem nahraite síhor |                                                            |                |                               |   |        |  |
| Umiestnenie porastu                                                                                        | Zoznam dokumentov                                               |                                                            |                |                               |   |        |  |
| Zakiadne informacie                                                                                        | Rýchle vyhľadávanie                                             |                                                            |                |                               |   |        |  |
| Dodávateľ                                                                                                  | Typ dokumentu *                                                 |                                                            | •              | Najskôr vyberte typ dokumentu |   |        |  |
| Množiteľ                                                                                                   | Názov                                                           | Typ dokumentu                                              | Nahral         | Dátum                         |   |        |  |
| Umiestnenie množiteľského porastu                                                                          |                                                                 |                                                            |                |                               |   | Filtre |  |
| Identifikácia množiteľského porastu                                                                        |                                                                 |                                                            |                |                               |   | sti    |  |
| Prílohy žiadosti                                                                                           |                                                                 |                                                            | Žiadne záznamy |                               |   | pce    |  |
|                                                                                                    |                                                                 |                                                            |                |                               |   |        |  |
|                                                                                                    |                                                                 |                                                            |                |                               |   |        |  |
|                                                                                                    |                                                                 |                                                            |                |                               |   |        |  |

| ≡ Detail prihlášky                                                       |                              |                                           |                    | TEST | Odoslať žiadosť    | ÷ | ⊵⁰ ±   |  |
|--------------------------------------------------------------------------|------------------------------|-------------------------------------------|--------------------|------|--------------------|---|--------|--|
| Evidenčné číslo prihlášky<br>241212-00030                                | Prílohy žiadosti             |                                           |                    |      |                    |   |        |  |
| Dátum vyplnenia prihlášky<br>Dodávateľ<br>YMS TT a s.                    | Zoznam povinných dokumentov  |                                           |                    |      |                    |   |        |  |
| Množiteľ                                                                 | Súhlas šľachtiteľa s množe   | Súhlas šľachtiteľa s množením odrody      |                    |      |                    |   |        |  |
| a - BODKA, S.r.o.<br>Typ prihlášky                                       |                              |                                           | Sem nahrajte súbor |      |                    |   |        |  |
| Prihláška a záznam z prehliadky a<br>hodnotenia porastov množiteľského a | Správa z prehliadky množit   | špráva z prehliadky množiteľského porastu |                    |      |                    |   |        |  |
| vysadboveno materialu ovočných<br>drevín a jahôd                         | Sem nahrajte súbor           |                                           |                    |      |                    |   |        |  |
| Umestnenie porastu Zoznam dokumentov                                     |                              |                                           |                    |      |                    |   |        |  |
| Zakladne informacie                                                      | Rýchle vyhľadávanie          |                                           |                    |      |                    |   |        |  |
| Dodávateľ                                                                | Typ dokumentu *<br>Poverenie |                                           | × -                | S    | iem nahrajte súbor |   | •••    |  |
| Množiteľ                                                                 | Názov                        | Typ dokumentu                             | Nahral             |      | Dátum              |   |        |  |
| Umiestnenie množiteľského porastu                                        |                              |                                           |                    |      |                    |   | Filtre |  |
| Identifikácia množiteľského porastu                                      |                              |                                           |                    |      |                    |   |        |  |
| Prilohy žiadosti                                                         |                              |                                           | Žiadne záznamy     |      |                    |   | Stipoe |  |
|                                                                          |                              |                                           |                    |      |                    |   |        |  |
|                                                                          |                              |                                           |                    |      |                    |   |        |  |

19. Po priložení všetkých dokumentov sa žiadosť odosiela prostredníctvom príslušného tlačidla v pravom hornom rohu formulára

| ← 🖻 🛓              |  |  |  |  |  |  |
|--------------------|--|--|--|--|--|--|
| Prílohy žiadosti   |  |  |  |  |  |  |
|                    |  |  |  |  |  |  |
|                    |  |  |  |  |  |  |
|                    |  |  |  |  |  |  |
|                    |  |  |  |  |  |  |
| Sem nahrajte súbor |  |  |  |  |  |  |
| oznam dokumentov   |  |  |  |  |  |  |
|                    |  |  |  |  |  |  |
| •••                |  |  |  |  |  |  |
|                    |  |  |  |  |  |  |
| Filtre             |  |  |  |  |  |  |
|                    |  |  |  |  |  |  |
| Stipce             |  |  |  |  |  |  |
|                    |  |  |  |  |  |  |
|                    |  |  |  |  |  |  |
|                    |  |  |  |  |  |  |
|                    |  |  |  |  |  |  |
|                    |  |  |  |  |  |  |